# HƯỚNG DẪN SỬ DỤNG ỨNG DỤNG LIBOL BOOKWORM

| MŲC | LŲC |
|-----|-----|
|-----|-----|

| MŲ | <b>C</b> L | ŲC                                                      | 2 |
|----|------------|---------------------------------------------------------|---|
| 1. | Kh         | ai thác ứng dụng phiên bản iOS                          | 3 |
| 1  | .1         | Tải và cài đặt ứng dụng                                 | 3 |
| 1  | .2         | Đăng nhập                                               | 5 |
| 1  | .3         | Tìm kiếm tài liệu                                       | 5 |
| 1  | .4         | Mượn tài liệu                                           | 3 |
| 1  | .5         | Gia hạn và Trả tài liệu                                 | ) |
| 2. | Kh         | ai thác ứng dụng phiên bản Android10                    | ) |
| 2  | .1         | Tải và cài đặt ứng dụng10                               | ) |
| 2  | .2         | Chọn thư viện12                                         | 2 |
| 2  | .3         | Đăng nhập12                                             | 3 |
| 2  | .4         | Tìm kiếm và Mượn tài liệu15                             | 5 |
| 2  | .5         | Trå tài liệu18                                          | 3 |
| 3. | Kh         | ai thác ứng dụng phiên bản máy tính Windows19           | 9 |
| 3  | .1         | Tải ứng dụng19                                          | ) |
| 3  | .2         | Đăng nhập20                                             | ) |
| 3  | .3         | Tìm kiếm tài liệu2                                      | 1 |
| 3  | .4         | Mượn tài liệu2                                          | 1 |
| 3  | .5         | Gia hạn và trả tài liệu24                               | 1 |
| 4. | Ho         | ạt động đọc tài liệu và tương tác với dữ liệu mở rộng25 | 5 |
| 4  | .1         | Đánh dấu trang                                          | 5 |
| 4  | .2         | Chuyển trang tài liệu                                   | 5 |
| 4  | .3         | Ghi chú                                                 | 7 |

#### 1. Khai thác ứng dụng phiên bản iOS

#### 1.1 Tải và cài đặt ứng dụng

**Bước 1**. Bạn đọc có thể tìm kiếm ứng dụng Libol Bookworm tại App store trên thiết bị di động của mình

**Bước 2**. Tải và cài đặt ứng dụng vào thiết bị di dộng của mình. Dưới đây là hình ảnh minh họa cách cài đặt ứng dụng trên hệ điều hành iOS

| ●●○○ Viettel 3G                                                           | 14:29                      | @ 7 0 | \$ 92% 🗖      | • + |       |          |        |   |
|---------------------------------------------------------------------------|----------------------------|-------|---------------|-----|-------|----------|--------|---|
| Q Libol Bookworm                                                          |                            |       | (             | 8   |       |          |        |   |
| Libol Book<br>Luong Thuc                                                  | <b>worm</b><br>Truong Pha  | m     | Ţ             | 5   | Ân và | o đây để | tåi về | > |
| Canac Thêm thự viện<br>C Thêm thư viện<br>Tim theo tên thư viện.<br>C Tim | Carrier 👻                  |       |               |     |       |          |        |   |
| Hoặc<br>Thêm theo danh sách phía dưới                                     | Chon thur                  | viên  | <u>^</u>      |     |       |          |        |   |
| Thư viện Đại học Quốc gia Hà nội<br>Thư viện THCS Lý Nam Đế               | Thư viện Tinh 1            | Vilm  |               |     |       |          |        |   |
| Tiểu Học Mỹ Đinh 2                                                        | Tài liệu mới               |       |               |     |       |          |        |   |
| Thư viện NetPlus                                                          | Tài liêu mươn n            | nhiðu | Academic      |     |       |          |        |   |
| Thư viện Trường học trực tuyến Tinh Long An                               | LMS                        |       | - TAI LIEU MU |     |       |          |        |   |
| THƯ VIỆN QUỐC HỘI VIỆT NAM                                                | ELTS Prepar<br>Japanese Co | ourse | EXPER         |     |       |          |        |   |
|                                                                           |                            |       |               |     |       |          |        |   |
|                                                                           |                            |       | Out sech      |     |       |          |        |   |
|                                                                           |                            |       |               |     |       |          |        |   |
|                                                                           |                            |       |               |     |       |          |        |   |
|                                                                           |                            |       |               |     |       |          |        |   |

| 5.5     | *==           |          | Q        | <b>⊳↓</b> 3 |
|---------|---------------|----------|----------|-------------|
| Nổi bật | Bảng xếp hạng | Khám phá | Tìm kiếm | Cập nhật    |

**Bước 3**: Mở ứng dụng để khai thác, sau khi mở ứng dụng bạn đọc bấm vào dấu + để tiến hành lựa chọn thư viện

|                   | 14:35    | ● <b>イ</b> ● ∦ 95% →                    |
|-------------------|----------|-----------------------------------------|
|                   | Giá sách | :=                                      |
| Đang mượn         | Đã mượn  | Đặt chỗ                                 |
| (                 | Bấm vào  | đây                                     |
| +                 |          |                                         |
| Thêm thư viện     |          |                                         |
|                   |          |                                         |
|                   | ]        |                                         |
|                   |          |                                         |
|                   |          |                                         |
|                   |          |                                         |
|                   |          |                                         |
|                   |          |                                         |
| Giá sách Thư viện |          | Q A A A A A A A A A A A A A A A A A A A |

Tiếp theo, bạn đọc chọn Thư viện Đại học Công nghiệp Hà Nội:

|                    | 14:36            | @ <b>~ 0</b> * 95% 🕞 + |
|--------------------|------------------|------------------------|
| ד >                | hêm thư việ      | n                      |
| Tìm                | theo tên thư vi  | ện.                    |
| Tìm                |                  | Q                      |
|                    | — Ноặс —         |                        |
| Thêm the           | eo danh sách p   | hía dưới               |
| Thư viện Tinh Vân  |                  |                        |
| Thư viện IRIS Scho | ol               |                        |
| Thư viện Trường h  | ọc trực tuyến 1  | rình Long An           |
| THƯ VIỆN QUỐC H    | IỘI VIỆT NAM     |                        |
| Thư viện Đại học Đ | Diện Lực         |                        |
| Thư viện Đại học ( | Công nghiệp H    | là Nội 🖌               |
| Trường THPT chuy   | rên Lê Quý Đôr   | n - Đà Nẵng            |
| Nhà xuất bản Chín  | h trị quốc gia S | Sự thật                |
| Testing            |                  |                        |

Sau khi chọn Thư viện Đại học Công nghiệp Hà Nội, màn hình chính có giao diện như sau:

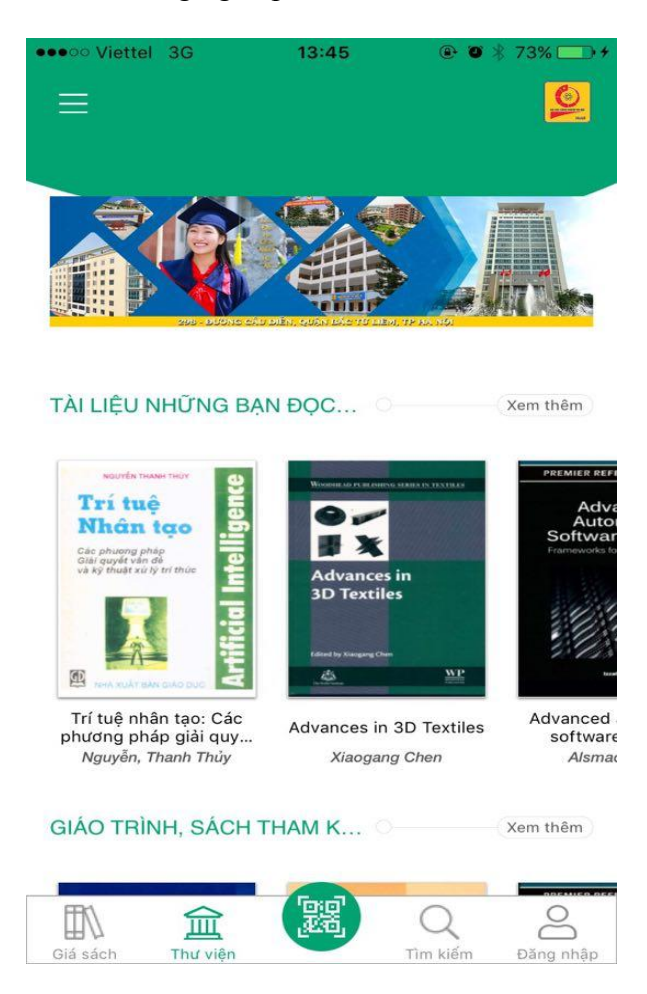

#### 1.2 Đăng nhập

Bạn đọc chọn vào biểu tượng Đăng nhập ở góc bên phải màn hình. Tên đăng nhập với bạn đọc sinh viên/học viên là mã sinh viên/học viên; cán bộ giáo viên tên đăng nhập là tên tài khoản theo egov; mật khẩu cho lần đăng nhập lần đầu tiên do Trung tâm Thư viện viện cung cấp.

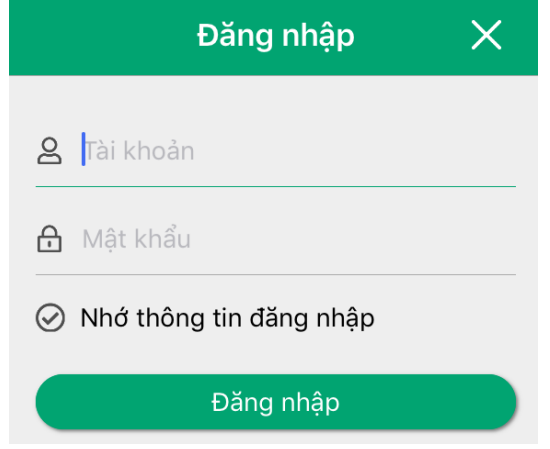

Sau khi đăng nhập thành công giao diện như sau:

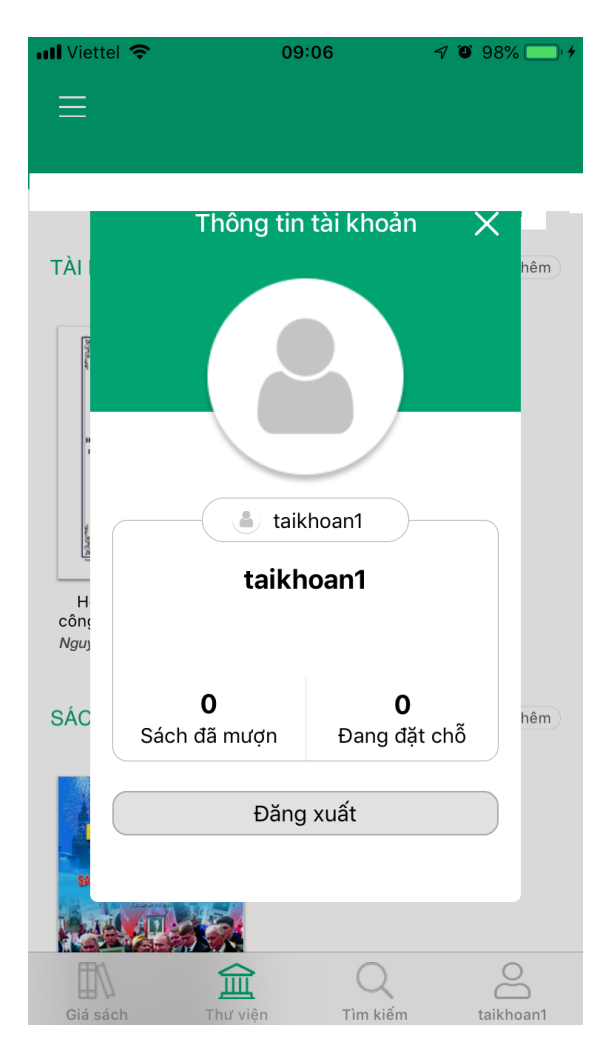

Với mỗi tài khoản của bạn đọc, sau khi đăng nhập để xem danh mục tài liệu đang được mượn bằng cách chọn vào biểu tượng giá tài liệu

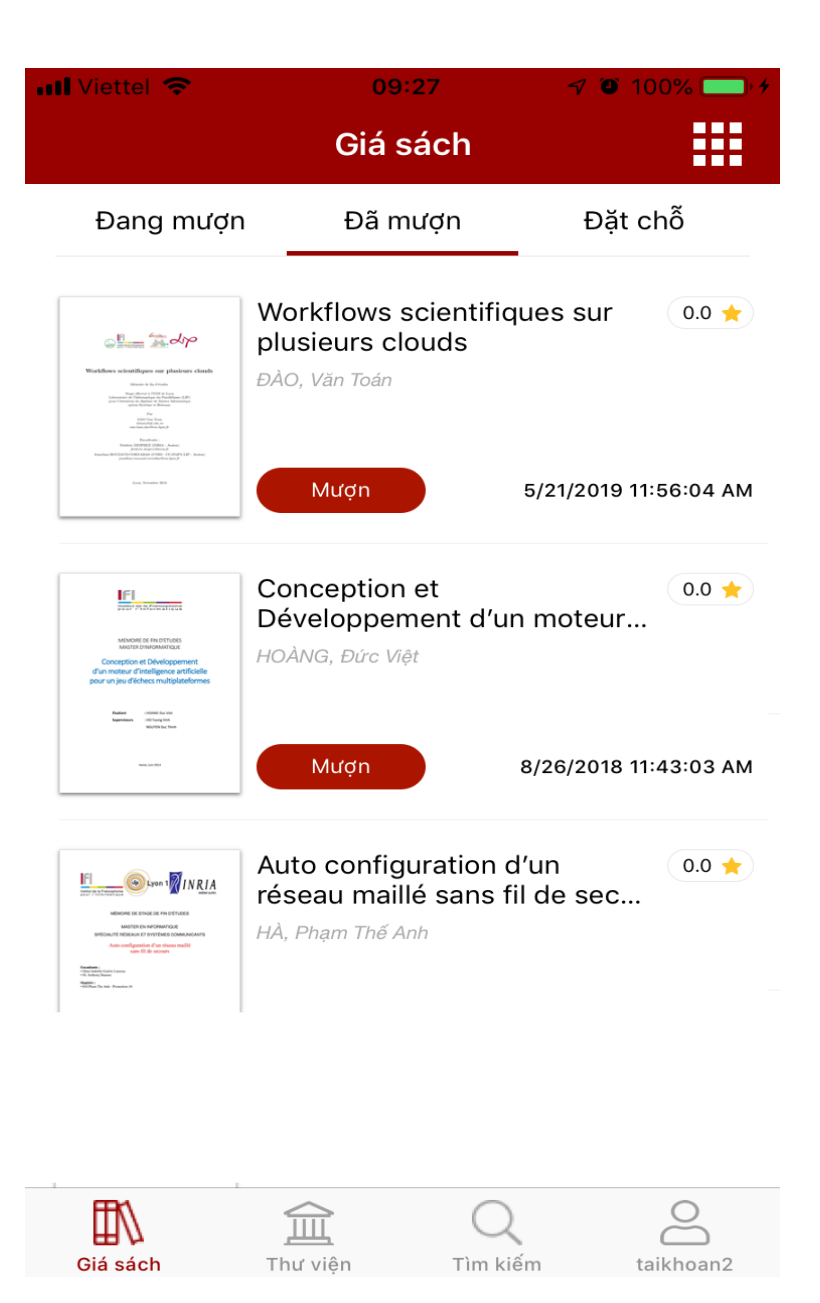

**Đặt chỗ**: là vùng để bạn đọc đặt chỗ mượn tài liệu đối với các tài liệu số lượng có hạn và đang có người mượn, đặt chỗ để đợi đến lượt mình mượn tài liệu.

## 1.3 Tìm kiếm tài liệu

Để tìm kiếm tài liệu, bạn đọc làm theo các bước như sau:

**Bước 1**: Bấm vào biểu tượng tìm kiếm Tim kiếm ở màn chính. **Bước 2:** Sau khi nhập nội dung tìm kiếm và tùy chọn tìm kiếm, bạn đọc ấn vào nút

Tìm

để thực hiện tìm kiếm.

| •••• Viett          | tel 🗢 🛛 C                              | 99:07  | 7 🛛 98% | s <b></b> )+ <del>*</del> |
|---------------------|----------------------------------------|--------|---------|---------------------------|
| TÀI LI              | ÊU NHỮNG BẠN Đ                         | ọc o—  | Xem     | thêm                      |
| Distan              | Tìm                                    | n kiếm | ×       |                           |
|                     | Nhập từ cần tìm                        |        | Q       |                           |
| L Ultrace           | Sắp xếp theo nhan                      | đề     | ~       |                           |
| công<br>Nguy<br>SÁC |                                        | Tìm    |         | hêm                       |
| N                   | LICE NGC<br>100 nam<br>Activities Mage |        |         |                           |
|                     |                                        | Q      | 2       |                           |

Ngoài ra bạn đọc cũng có thể tìm kiếm bằng cách quét mã QR code với biểu tượng mã QR code ở chính giữa dưới đáy màn hình.

Sau khi bạn đọc tìm kiếm thành công, kết quả tìm kiếm được hiển thị như hình dưới đây:

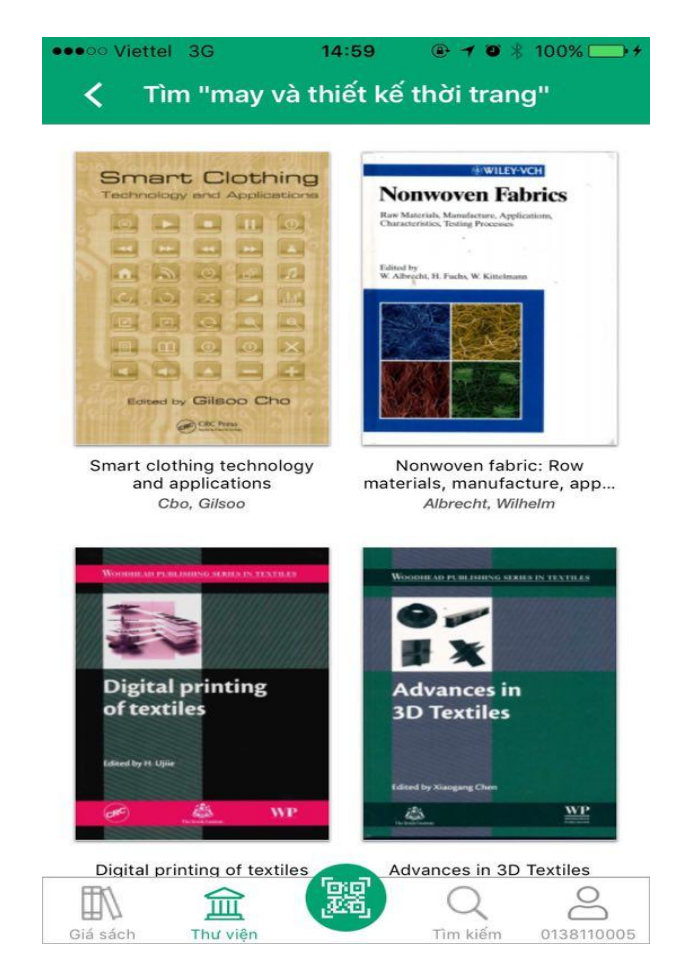

#### 1.4 Mượn tài liệu

Sau khi tìm kiếm, bạn đọc bấm vào tài liệu cần mượn, thông tin chi tiết về tác giả, nhà xuất bản, năm xuất bản,... của tài liệu sẽ được hiển thị. Để mượn tài liệu bạn đọc bấm chọn vào nút mượn, giao diện như hình vẽ:

| ••••• Viettel 3G | 15:04                                                                                                    | ●                                 |
|------------------|----------------------------------------------------------------------------------------------------|-----------------------------------|
| <                | Chi tiết sác                                                                                                    | h                                 |
| Digi             | Origital printing   Official printing   of textiles   Image: state state state state   Image: state state state state   Image: state state state   Image: state state state   Image: state state state   Image: state state state state   Image: state state state   Image: state state state   Image: state state state   Image: state state state state   Image: state state state   Image: state state state   Image: state state state   Image: state state state   Image: state state state   Image: state state   Image: state state   Image: state state   Image: state state   Image: state state   Image: state state   Image: state state   Image: state state   Image: state state   Image: state state   Image: state state   Image: state   Image: state   Image: state   Image: state   Image: state   Image: state   Image: state   Image: state   Image: state   Image: state   Image: state   Image: state   Image: state   Image: state | g<br>wP<br>textiles               |
|                  | Mượn                                                                                                    |                                   |
| Tác giả          | H.Ujiie                                                                                                    |                                   |
| Nhà xuất bản     | Woodhead                                                                                                    |                                   |
| Thể loại         | Giáo trình, sách<br>May và Thiết kế t                                                                                                    | tham khảo, Công nghệ<br>hời trang |
|                  |                                                                                                    | Q 0138110005                      |

Sau khi mượn tài liệu thành công, để đọc tài liệu bạn đọc cần tải tài liệu về thiết bị.

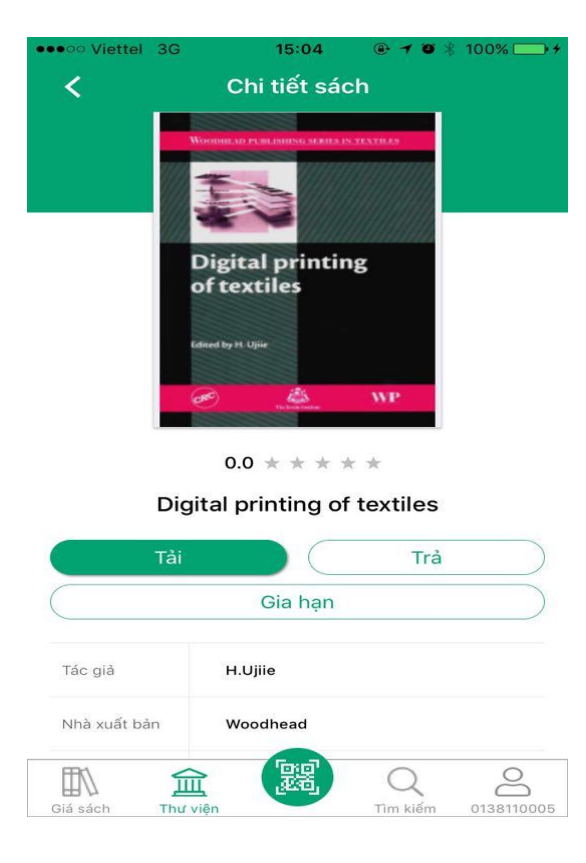

Danh mục tài liệu đang mượn được lưu tại Giá tài liệu. Mục này cũng giúp bạn đọc dễ dàng tìm lại các tài liệu đã mượn và tiếp tục đặt mượn lại với những tài liệu đã mượn trước đó:

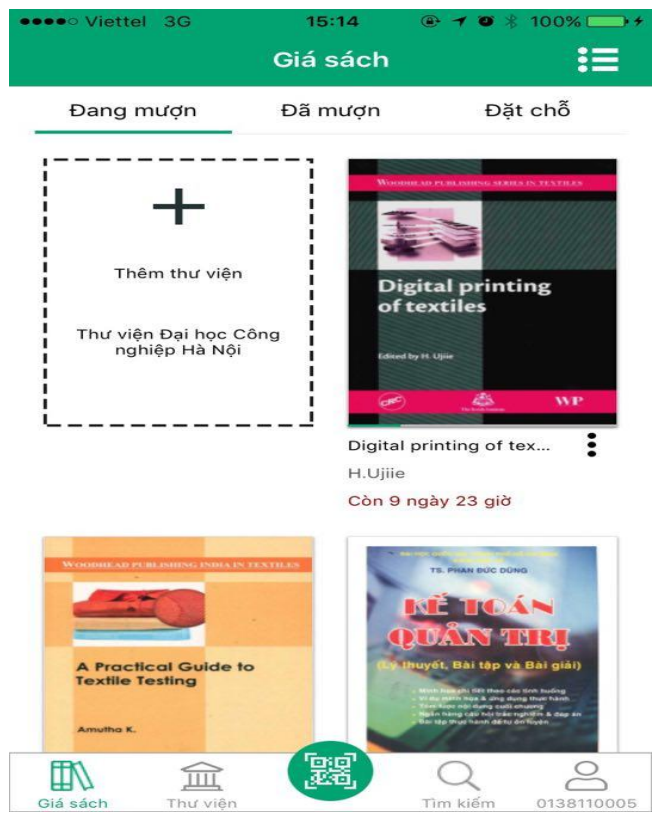

#### 1.5 Gia hạn và Trả tài liệu

Để gia hạn hoặc trả tài liệu, ở giao diện chính bạn đọc ấn vào biểu tượng Giá tài liệu Giá sách ở góc trái bên dưới màn hình:

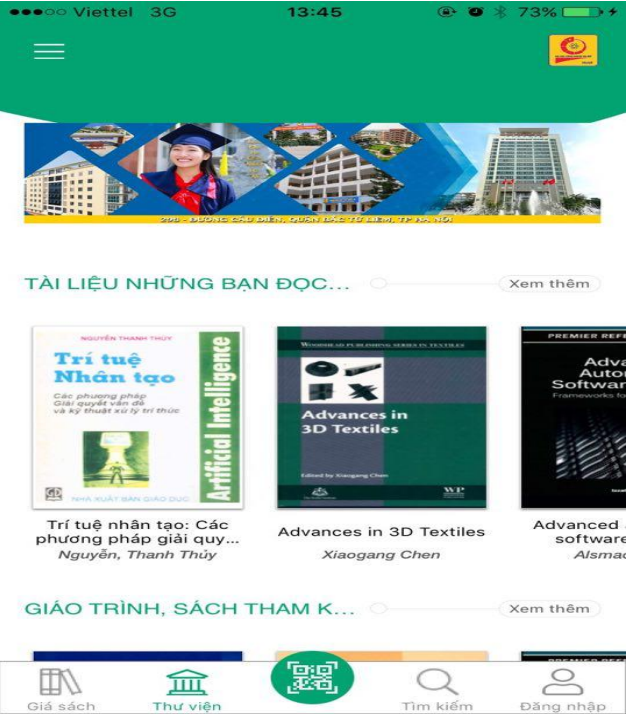

Ở mục đang mượn, bạn đọc bấm ấn vào tài liệu cần gia hạn hoặc trả tài liệu. Để trả tài liệu bạn đọc bấm vào nút Trả.

| ••••• Viettel 3G | 15:04                                                                                                    | @ 7 @ *       | 100% 🕞 +   |
|------------------|----------------------------------------------------------------------------------------------------|---------------|------------|
| <                | Chi tiết sáo                                                                                                    | ch            |            |
| Dig              | Digital printing of tables and the second second se | ng<br>WP      |            |
| Tải              |                                                                                                    | Trả           |            |
|                  | Gia hạn                                                                                                    |               |            |
| Tác giả          | H.Ujiie                                                                                                    |               |            |
| Nhà xuất bản     | Woodhead                                                                                                    |               |            |
| Giá sách Thư     | viện                                                                                                    | Q<br>Tìm kiếm | 0138110005 |

Hệ thống hiển thị hộp hỏi đáp để xác nhận việc trả tài liệu, chọn Có để trả tài liệu.

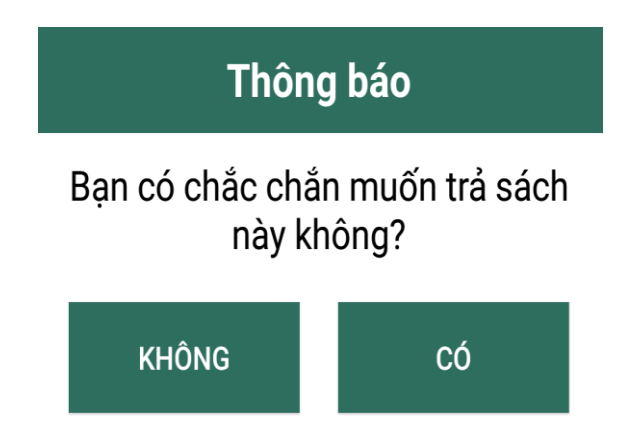

Để gia hạn tài liệu bạn đọc bấm vào nút gia hạn.

# 2. Khai thác ứng dụng phiên bản Android

## 2.1 Tải và cài đặt ứng dụng

**Bước 1**. Bạn đọc có thể tìm kiếm ứng dụng Libol Bookworm trên cửa hàng Google Play trên thiết bị di động của mình.

**Bước 2**. Click vào cài đặt, ứng dụng sẽ tự động tải và cài đặt vào thiết bị di dộng, như hình dưới đây:

| ψ                                 |                                                                                        | ≷ ⊘                                 | $\widehat{\widehat{\mathfrak{h}}}$  | <b>al</b> 14% | <u>\$</u> 1 | 1:28 |
|-----------------------------------|----------------------------------------------------------------------------------------|-------------------------------------|-------------------------------------|---------------|-------------|------|
| $\leftarrow$                      | Google Play                                                                            |                                     |                                     |               | Q           | *    |
|                                   | Libol Bo<br>Cty EDC - N<br>Sách và Tài                                                 | <b>Okwc</b><br>hà xuất<br>liệu than | <b>)rm</b><br>: <b>bản</b><br>m khả | Giáo d        | ục Vi       | ệt   |
|                                   | GỮ CÀI ĐẶT                                                                             |                                     |                                     | Mớ            |             |      |
| <b>Tín</b><br>Cập<br>Fix l<br>Trả | h năng mới •<br>nhật lần cuối 6 thg 11<br>bug lag giật giá sách<br>sách không cần đăng | , 2018<br>nhập                      |                                     |               |             |      |
| Thố                               | òng tin liên hệ của r                                                                  | nhà ph                              | át tri                              | ển            |             | ^    |
| $\bigcirc$                        | Trang web                                                                              |                                     |                                     |               |             |      |
| $\geq$                            | Email                                                                                  |                                     |                                     |               |             |      |
|                                   | luongptt@edcom.vn                                                                      |                                     |                                     |               |             |      |
| 9                                 | Địa chỉ                                                                                |                                     |                                     |               |             |      |
|                                   | 187B Giảng Võ, Ba Đ                                                                    | ình, Hà                             | Nội                                 |               |             |      |
|                                   |                                                                                        |                                     |                                     |               |             |      |

Bước 3. Mở ứng dụng và khai thác

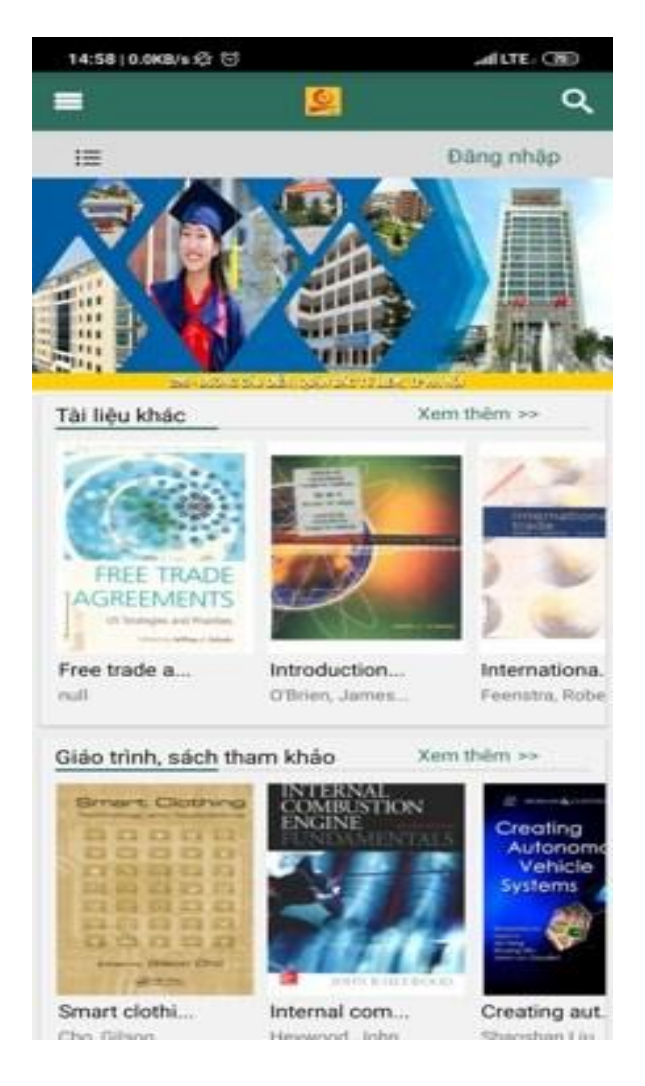

## 2.2 Chọn thư viện

Để chọn thư viện Trường Đại học Công nghiệp Hà Nội, bạn đọc chọn vào biểu tượng Thư viện ở dưới đáy màn hình, rồi gõ tìm kiếm Thư viện Đại học Công nghiệp Hà Nội vào ô tìm kiếm.

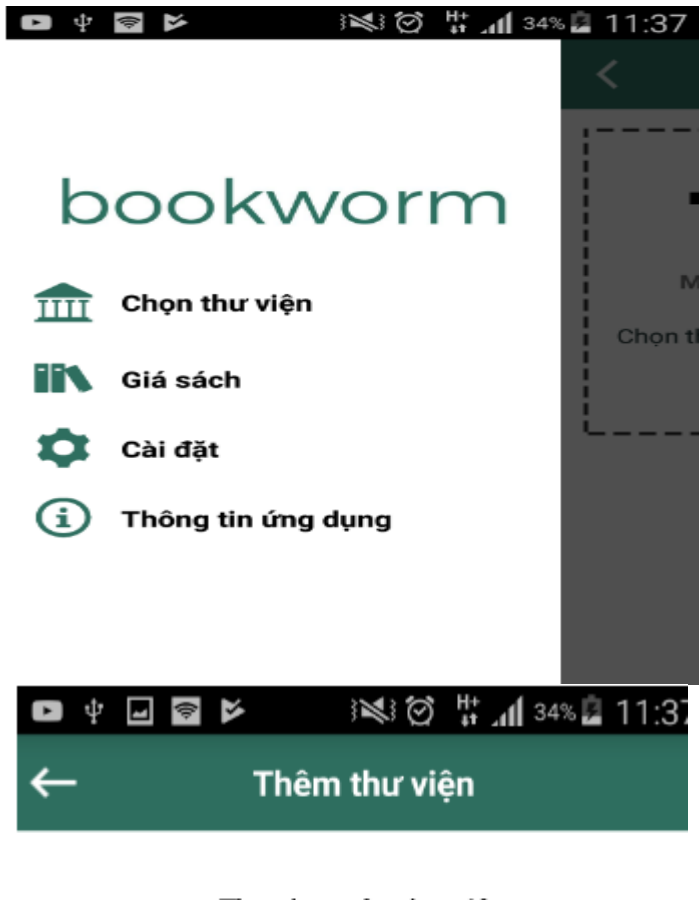

Tìm theo tên thư viện

| Nhập tên thư viện |  |
|-------------------|--|
| Tìm kiếm          |  |
|                   |  |
| - HOẶC -          |  |

Chọn thư viện từ danh sách

Danh mục thư viện được hiển thị ra, bạn đọc chọn Thư viện Đại học Công nghiệp Hà Nội.

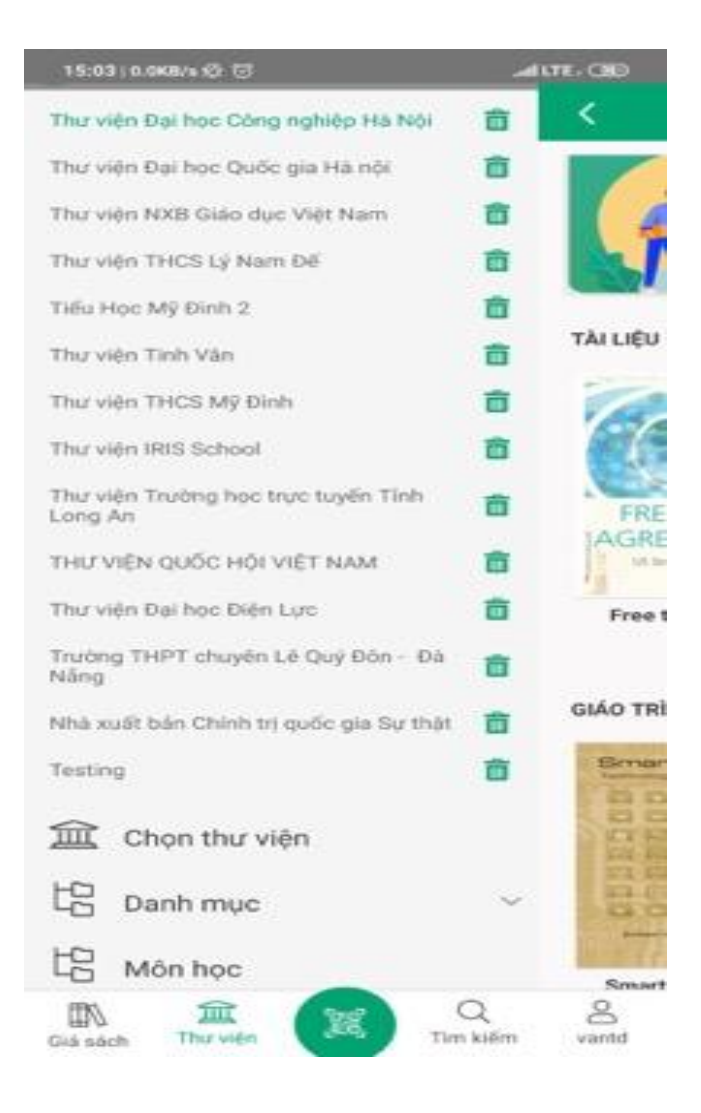

## 2.3 Đăng nhập

Bạn đọc chọn vào biểu tượng Đăng nhập ở góc bên phải màn hình. Tên đăng nhập với bạn đọc sinh viên/học viên là mã sinh viên/học viên; cán bộ giáo viên tên đăng nhập là tên tài khoản theo egov; mật khẩu cho lần đăng nhập lần đầu tiên do Trung tâm Thư viện viện cung cấp.

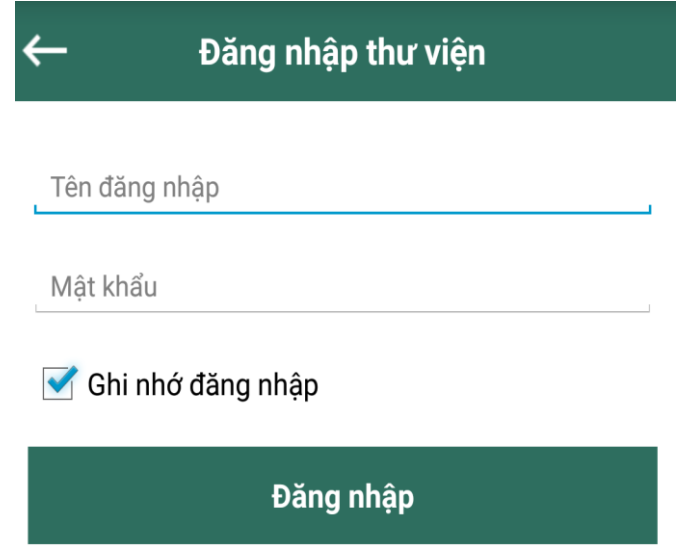

Giao diện hiển thị khi đăng nhập thành công.

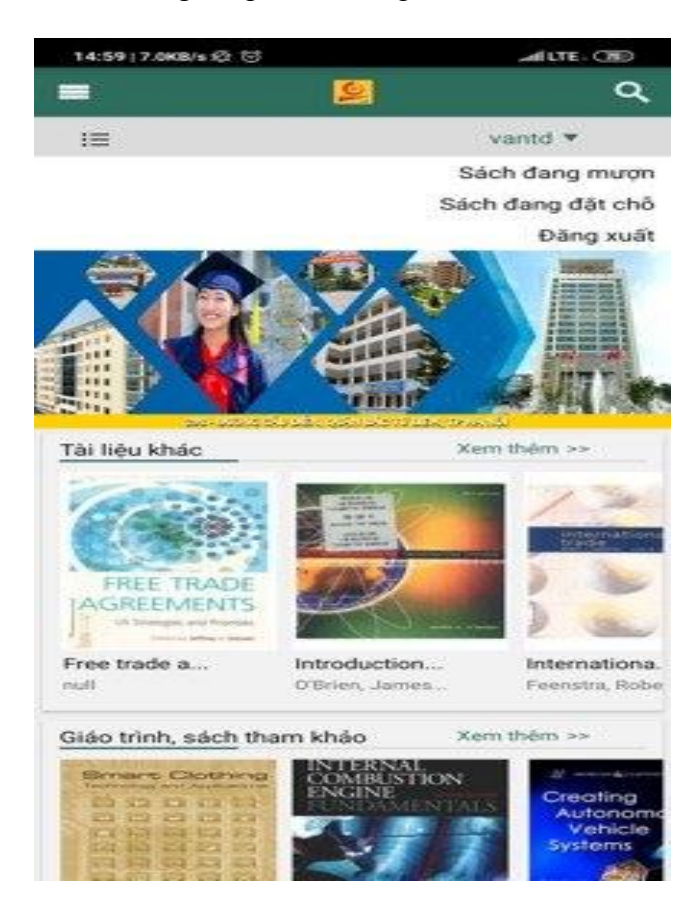

Với các lần đăng nhập tiếp theo, danh sách các tài liệu bạn đọc đang mượn sẽ được hiển thị ở phần Giá sách ở góc trái bên dưới màn hình.

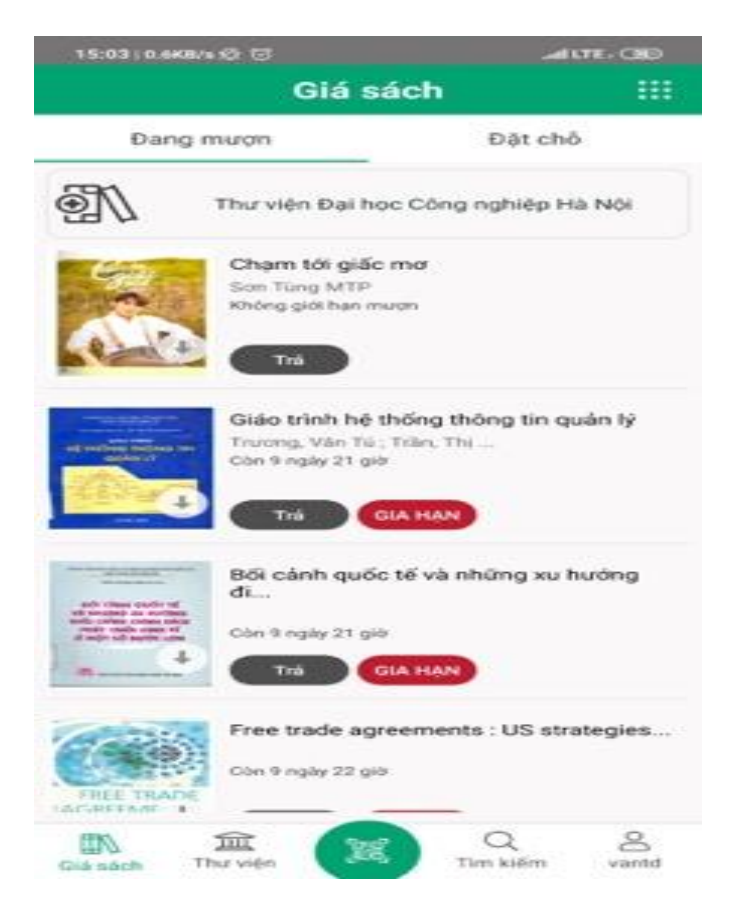

## 2.4 Tìm kiếm và Mượn tài liệu

Để tìm kiếm tài liệu bạn đọc làm theo các bước như sau:

Bước 1: Bấm vào biểu tượng tìm kiếm Tim kiếm ở màn chính.

**Bước 2:** Sau khi nhập nội dung tìm kiếm và tùy chọn tìm kiếm, bạn đọc ấn vào nút

dể thực hiện tìm kiếm.

Ngoài ra bạn đọc cũng có thể tìm kiếm bằng cách quét mã QR code với biểu tượng mã QR code ở chính giữa dưới đáy màn hình.

| •••oo Viettel 3G                                             | 14:57                                                              | • 7 • •                                                                                                    | ₿ 100% 💷 🕫                                                                                                    |
|--------------------------------------------------------------|--------------------------------------------------------------------|----------------------------------------------------------------------------------------------------|----------------------------------------------------------------------------------------------------|
| 🖌 🛛 Tìm "May và t                                            | thiết kế                                                           | thời tran                                                                                                    | ng"                                                                                                    |
| Smart Clothing<br>Technology and Applications                | Roo<br>Roo<br>Roo<br>Roo<br>Roo<br>Roo<br>Roo<br>Roo<br>Roo<br>Roo | Particle View of the second second se | Averation and the second second secon |
| Smart clothing technology<br>and applications<br>Cbo, Gilsoo | N<br>mate                                                          | onwoven fab<br>rials, manufa<br><i>Albrecht, Wi</i>                                                                                                    | ric: Row<br>cture, app<br>Ihelm                                                                                                    |
| Digital printing<br>of textiles                              | 4                                                                  | dvances ir<br>D Textiles                                                                                                    |                                                                                                    |
| Digital printing of textiles                                 |                                                                    | ed by Xiagang Chen                                                                                                    | D Textiles                                                                                                    |

Sau khi tìm kiếm, để biết thông tin tài liệu, bạn đọc bấm vào Tài liệu, hệ thống sẽ hiển thị các hiển thị thông tin chi tiết của tài liệu như tác giả, nhà xuất bản, danh mục, năm xuất bản, khổ cỡ... bấm vào nút Mượn để mượn tài liệu.

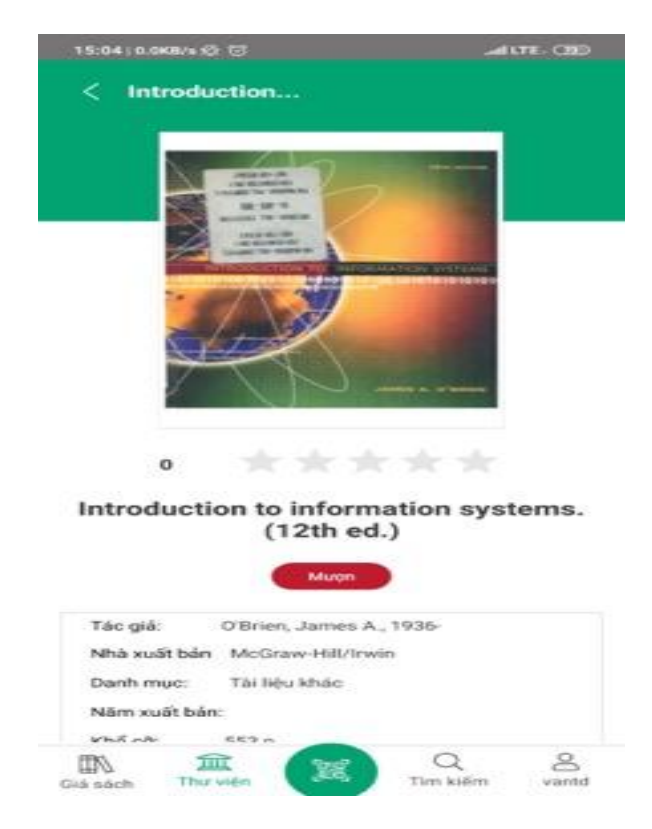

Sau khi chọn mượn tài liệu, để đọc tài liệu bạn đọc bấm chọn nút tải, để trả tài liệu bấm chọn trả tài liệu, gia hạn tài liệu bấm chọn gia hạn:

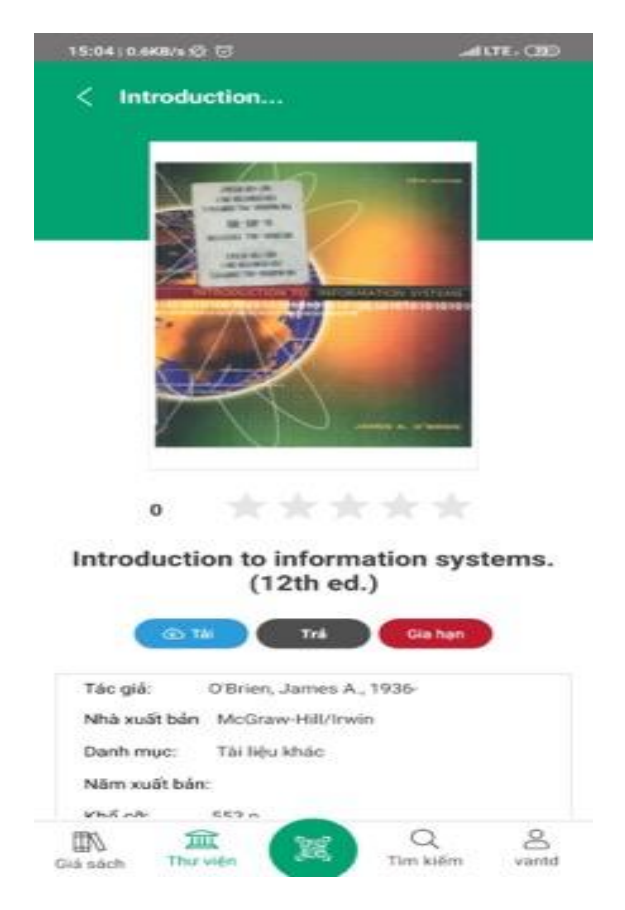

Chọn danh mục giá tài liệu để xem danh mục tài liệu đã tải về và khai thác đọc tài liệu

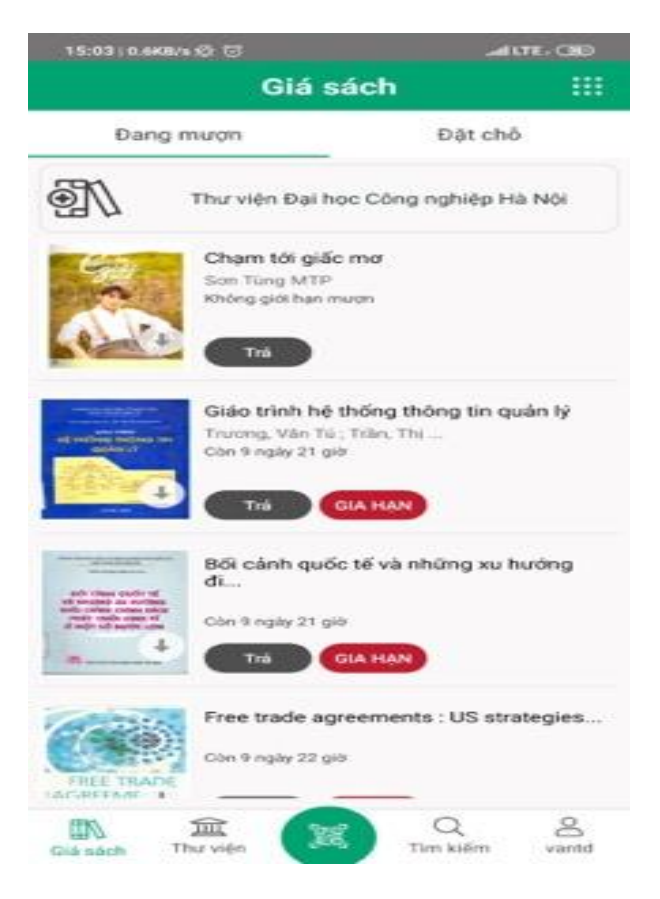

Bấm vào tài liệu để mở tài liệu và khai thác đọc tài liệu, giao diện đọc tài liệu sẽ hiển thị như hình dưới đây:

| 08:5510                                                                                                    | okavs @ 😒                                                                                                    |                                                                                                    | and t       | TE+ OD |
|----------------------------------------------------------------------------------------------------|----------------------------------------------------------------------------------------------------|----------------------------------------------------------------------------------------------------|-------------|--------|
| <                                                                                                    | 9                                                                                                    |                                                                                                    | 촱           | 1      |
| Pred<br>DC<br>Pred<br>Del<br>Bet<br>New<br>Pred<br>Del<br>Bet<br>New<br>Pred<br>Control<br>Del<br>Del<br>Del<br>Del<br>Del<br>Del<br>Del<br>Del<br>Del<br>De | NTEGR<br>YNAMI<br>ONTRO<br>Issuer Warrel Chen<br>Stansto of Colorado<br>Stansto of Colorado<br>Stansto o | ATED V<br>ICS ANI<br>DL<br>Cons<br>of Testinger Chara-<br>of Testinger Chara-<br>of Testinger Chara-<br>second Character Association | /EHICL<br>D | Е      |
| w                                                                                                    | ILEY                                                                                                    |                                                                                                    |             |        |
|                                                                                                    | <                                                                                                    | 5 / 373                                                                                                    | >           | ⇒      |

# 2.5 Trả tài liệu

Bạn đọc chọn tài liệu cần trả tại danh mục trong giá tài liệu tài liệu chọn i dưới chân tài liệu để chọn xem chi tiết hoặc trả tài liệu.

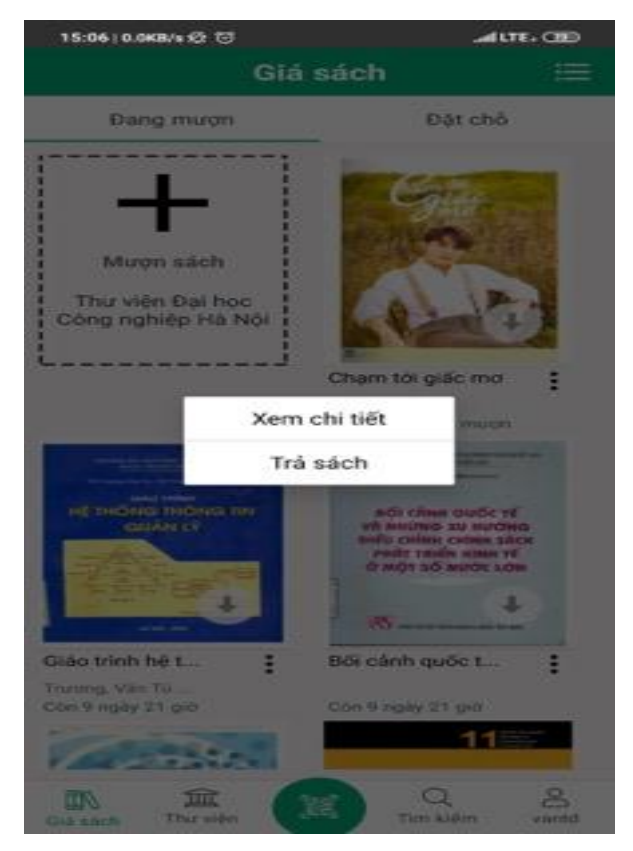

Hệ thống hiển thị hộp hỏi đáp để xác nhận việc trả tài liệu, click Có để trả tài liệu.

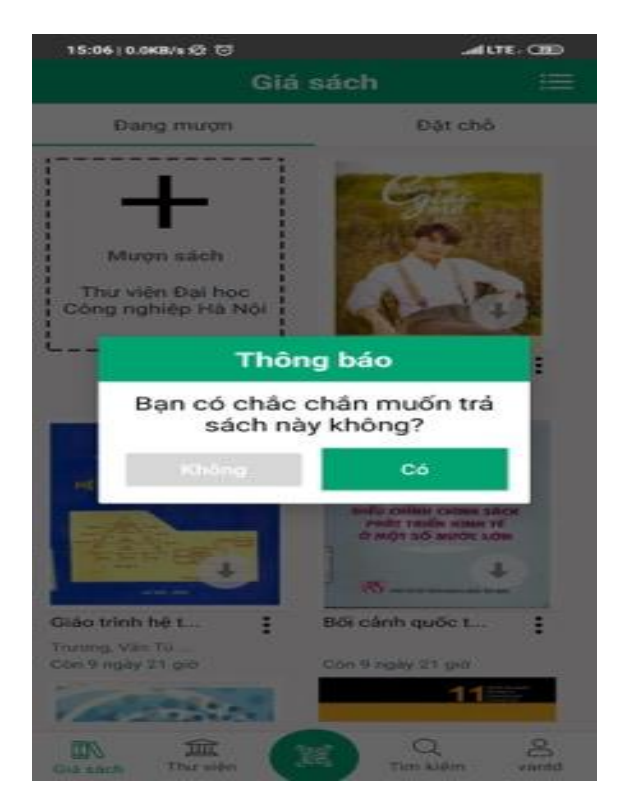

#### 3. Khai thác ứng dụng phiên bản máy tính Windows

#### 3.1 Tải ứng dụng

Bước 1: Truy cập vào địa chỉ http://lib.haui.edu.vn/opac80

**Bước 2:** Click vào một tài liệu bất kỳ ở mục Tài liệu số mới hoặc Tài liệu số mượn nhiều.

**Bước 3:** Click vào biểu tượng Microsoft ở phần *Tải ứng dụng tại các liên kết sau để xem đầy đủ tài liệu* để tải ứng dụng về máy.

|                   | Mauleduvn/opac80/EDetail                                                                                                    | aspx?id=95<br>ĐẠI HỌC CÔNG NGHIỆP HÀ NỘI<br>Tất cả f Tìm kiếm tài liệu, văn bản, luận văn                                                                                                    | Đăng nhập +3                                                                     | 0 fr | 9 6 | ÷ |
|-------------------|----------------------------------------------------------------------------------------------------|----------------------------------------------------------------------------------------------------|----------------------------------------------------------------------------------|------|-----|---|
| •<br>•            | bol Thư viện                                                                                                    | ĐẠI HỌC CÔNG NGHIỆP HÀ NỘI<br>Tất cả Tìm kiếm tải liệu, văn bản, luận văn                                                                                                    | Đảng nhập →J                                                                     |      |     |   |
| •<br>•            |                                                                                                    | Tất cả Tìm kiếm tài liệu, văn bản, luận văn                                                                                                    | Q                                                                                |      |     | - |
| -<br>-            | යි / Kết quả tìm kiếm:                                                                                                    |                                                                                                    | Nm kiếm nâng cao                                                                 |      |     |   |
| 11                | i← Kết quả trước                                                                                                    |                                                                                                    | Kết quả sau →                                                                    |      |     |   |
| ි<br>ඊ            | PHP & MySQL                                                                                                    | Tin học và đời sống: Xây dựng ứng dụng web bằng<br>PHP & MySQL<br>Sogi tài liệu: Tài liệu sơ - Book<br>Tác giả:<br>Wa Xuấ bản: Phương Đông<br>Nam xuất bản: 2007<br>Tái ứng dụng tại các liên kết sau để xem đây dù tài liệu.                                                                                                    | DANH MỤC   Giáo trình, sách tham khảo   Tai liệu khác   TÀI NGUYÊN KHÁC   Z39.50 |      |     |   |
| T<br>li<br>n<br>t | XEM THỨ<br>Tốm tắt nội dung<br>Cuốn sách PHP và MySQL<br>liên quan đến ứng dụng v<br>nhỏ. Những kitn thức phi<br>thống, hàm người dùng ti | g<br>.ra đời nhằm giúp cho các bạn sinh viện, học sinh hay những người đang làm việc<br>cwe, đạc biệt những người phát triển ứng dụng thương mại điện từ có quy mô vứa và<br>in tích thiết kế hệ thống, xây dựng cơ sở dữ liệu thực tiễn, phát biểu SQL, hàm hệ<br>rọng PHP và các kỹ thuật cùng với một sơ công cụ quản trị ứng dụng khác<br>Thụ gọn |                                                                                  |      |     | Ţ |

## Bước 4: Cài đặt và sử dụng Bookworm trên máy tính

Sau khi cài đặt xong, để sử dụng bạn đọc click vào Chọn thư viện ở góc trên bên phải màn hình để chọn Thư viện Đại học Công nghiệp Hà Nội.

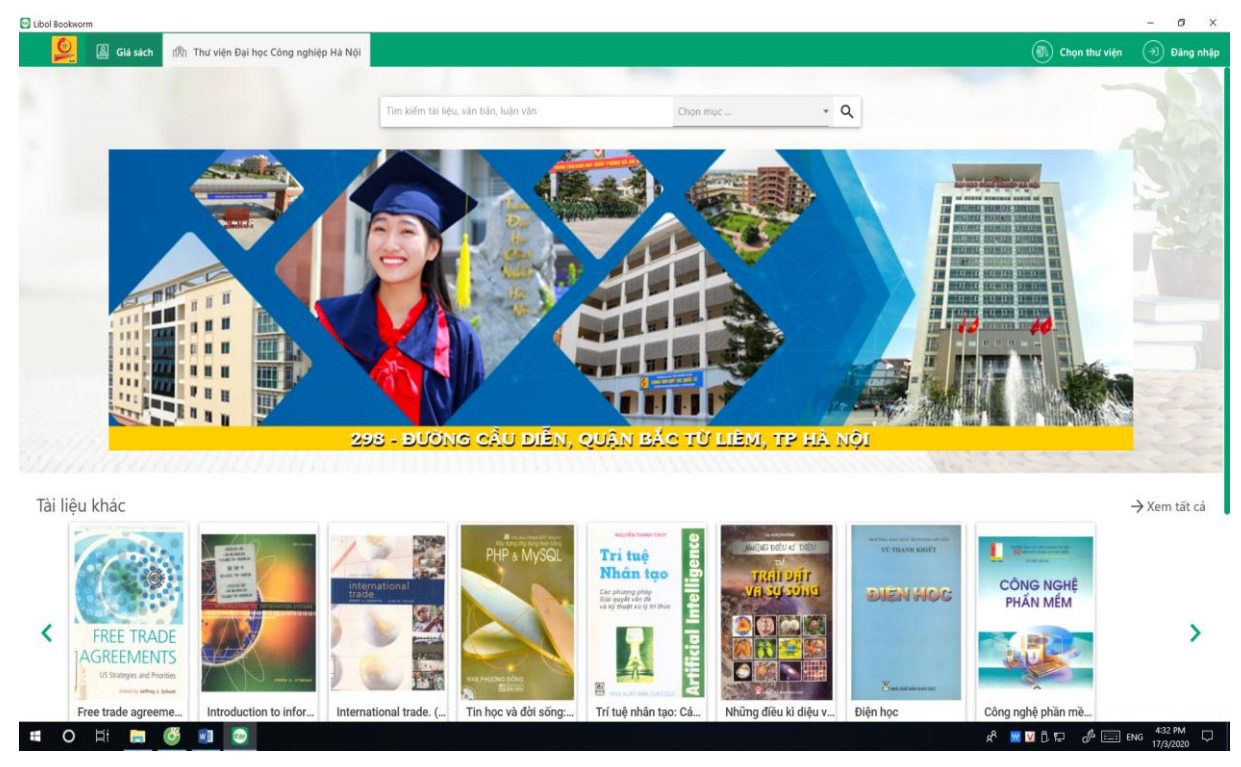

## 3.2 Đăng nhập

Dưới đây là hình minh họa khi bạn đọc mở ứng dụng trên hệ điều hành Windows máy tính, để thực hiện đăng nhập chọn <sup>(J)</sup> Đăng nhập</sup> ở phía trên góc bên phải màn hình.

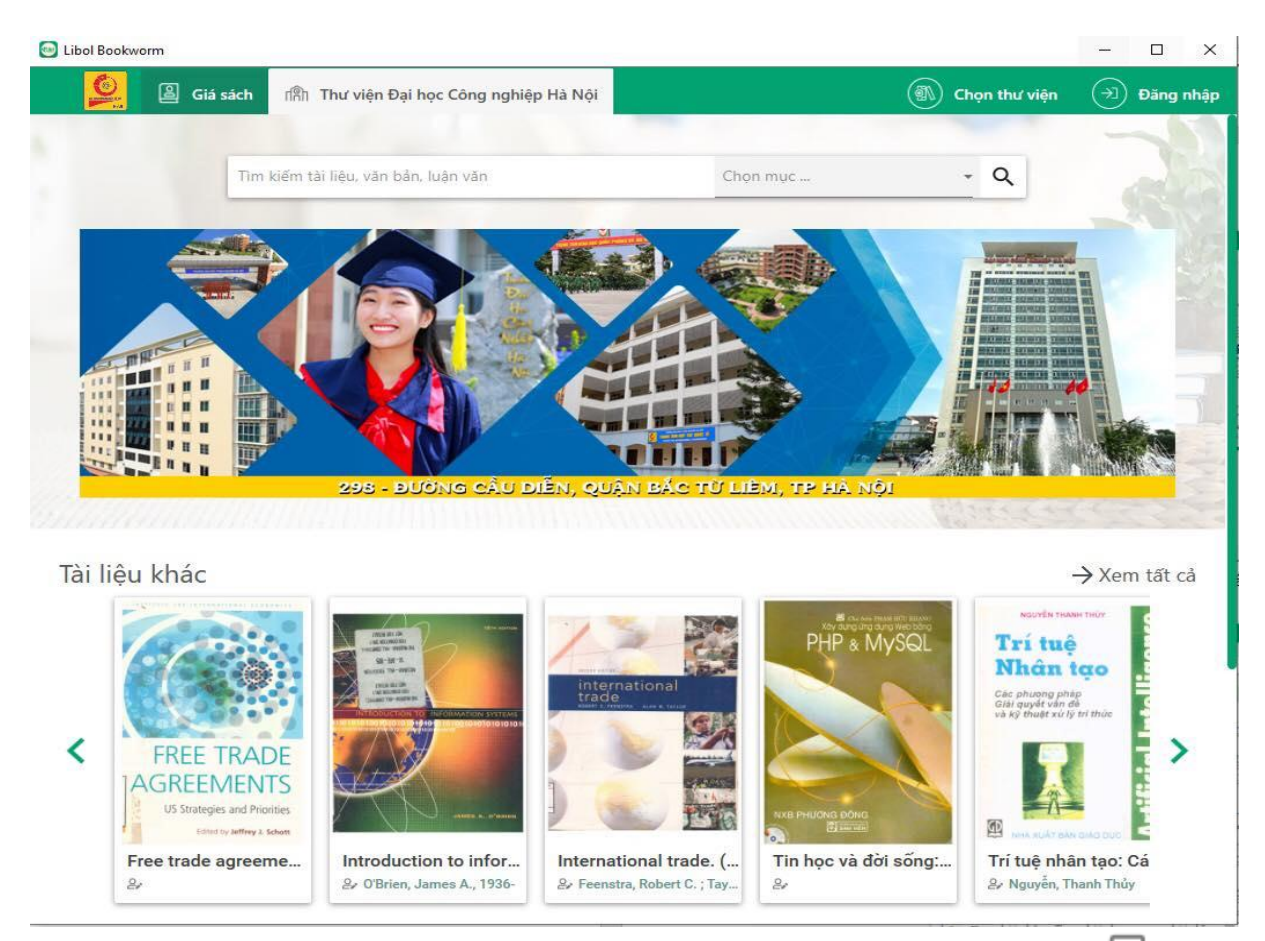

Bạn đọc thực hiện nhập thông tin **Tên tài khoản** và **Mật khẩu**, tick vào ô dể lưu lại thông tin tên tài khoản và mật khẩu phục vụ duy trì trạng thái đăng nhập cho các đăng nhập lần sau.

Sau khi hoàn thành nhập thông tin đăng nhập, bạn đọc chọn Đăng nhập để đăng nhập vào ứng dụng.

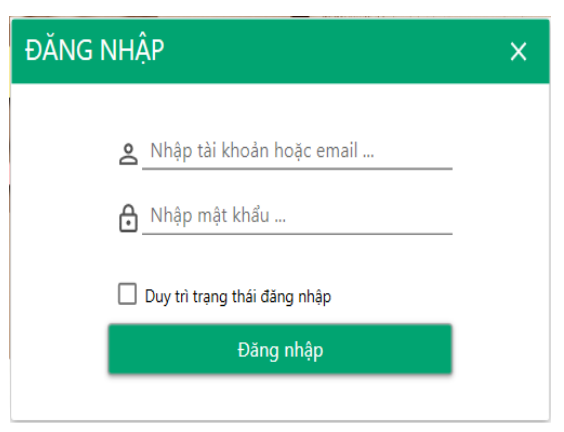

# 3.3 Tìm kiếm tài liệu

Để thực hiện tìm kiếm tài liệu, bạn đọc gõ từ khóa ô tìm kiếm, chọn tìm kiếm theo chủ đề biên mục, có thể là tìm kiếm theo tiêu đề hoặc tìm kiếm theo chuyên đề:

🔿 Tìm kiếm theo tiêu đề 💿 Tìm kiếm theo chuyên đề

Sau khi gõ nội dung và chọn các thông tin tìm kiếm bạn đọc chọn biểu tượng Tìm

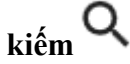

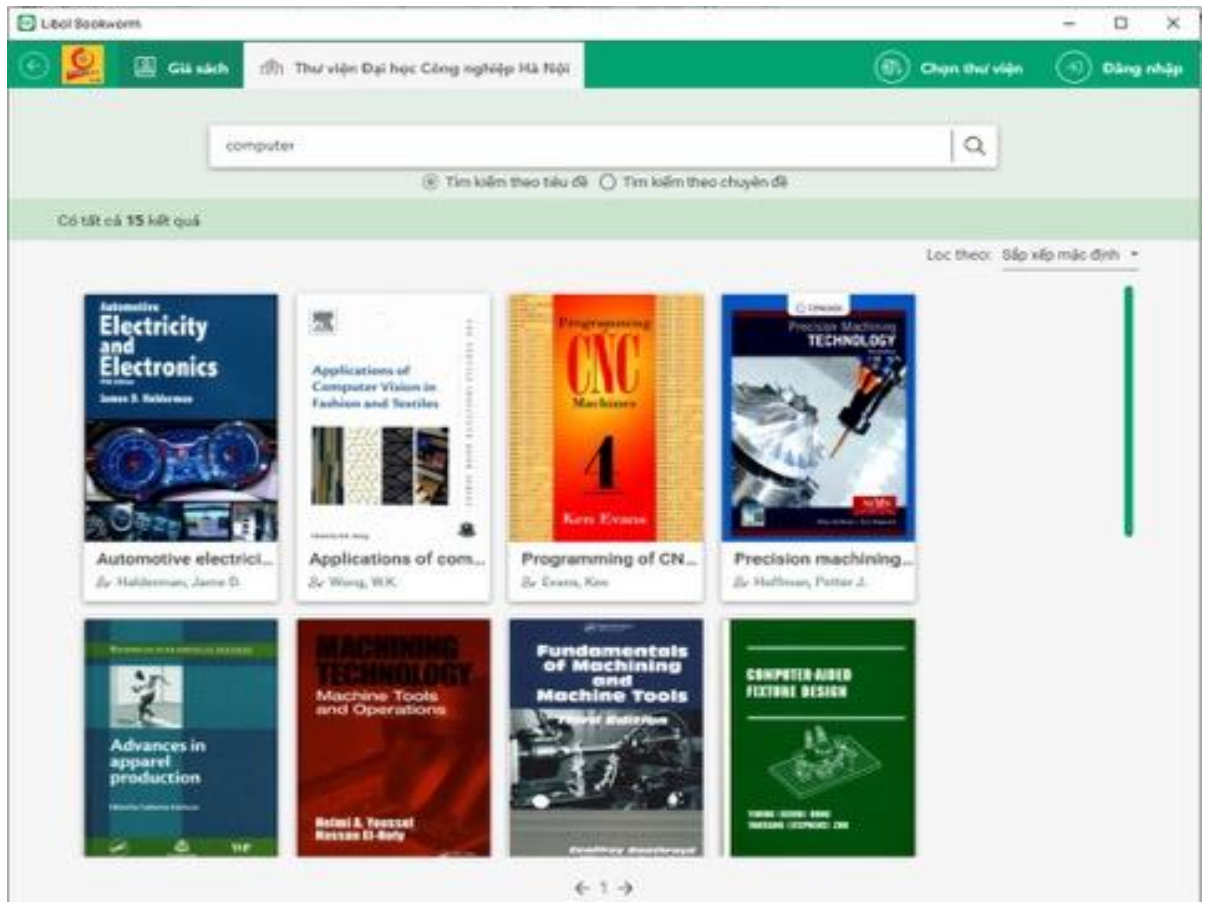

Hệ thống sẽ hiển thị số lượng kết quả tìm kiếm được và hiển thị tất cả các tài liệu có chứa tiêu đề theo từ khóa tìm kiếm. Bạn đọc có thể chọn Sắp xếp kết quả tìm kiếm mặc định, theo số lần mượn nhiều nhất hoặc theo ngày tạo tài liệu như hình trên.

## 3.4 Mượn tài liệu

Để thực hiện mượn tài liệu, sau khi bạn đọc tìm kiếm được tài liệu cần mượn, click chuột phải vào tài liệu, giao diện mượn hiển thị như hình dưới đây:

| Libel Booksoms |                                         | - o ×                                                                                                    |
|----------------|-----------------------------------------|----------------------------------------------------------------------------------------------------|
| 🕑 일 🖉 Gala     | ach Thư viện Đại học Công nghiệp Hà Nội | 🛞 Chọn thư viện 🕣 Đảng nhập                                                                                                    |
| Thông tin & M  | Programming of CNC machines             | Chinh sách sử dụng<br>Số sách có thể mượn tối đa:<br>Thời gian mượn tối đa:<br>Số lân gia han mượn tối đa:<br>Số ngày gia han: |
| Tác giả        | Evans, Ken                              |                                                                                                    |
| Nhà xuất bản   | Industrial Press, Inc                   |                                                                                                    |
| Thế loại       | Giáo trinh, sách tham kháo, Cơ khí      |                                                                                                    |
| Nilim sän xuät |                                         |                                                                                                    |
| Elinh dang     | Book                                    |                                                                                                    |
| Có thể bạn qu  | an tâm                                  | ⇒ Xem tilt så                                                                                                    |
| Binh luận      |                                         |                                                                                                    |

- Tại đây bạn đọc có thể xem các thông tin mô tả tóm tắt về tài liệu như tác giả, nhà xuất bản, thể loại, năm sản xuất, định dạng ...
- Ngoài ra các thông tin sử dụng tài liệu như số tài liệu có thể mượn tối đa, thời gian mượn tối đa, số lần gia hạn mượn tối đa và số ngày gia hạn cũng được hiển thị ở đây.
- Bạn đọc có thể xem các gọi ý tài liệu ở mục có thể quan tâm để bạn đọc tìm đọc, đưa ra các bình luận (nếu có).

| 😔 Libol Bookwa | orm                                                                                                    |                                                     |                                                      |     | 3 <u>111</u> 5 | ×     |
|----------------|----------------------------------------------------------------------------------------------------|-----------------------------------------------------|------------------------------------------------------|-----|----------------|-------|
| © 일            | 🖺 Giá sách 👘 Thư                                                                                                    | viện Đại học Công nghiệp Hà I                       | Nội 🔲 Programming of                                 | × 🔊 | Chọn thư viện  | vantd |
| Thể loạ        | i Tài <mark>liệu khá</mark>                                                                                                    | c                                                   |                                                      |     |                |       |
| Năm sả         | in xuất                                                                                                    |                                                     |                                                      |     |                |       |
| Định dạ        | ang Book                                                                                                    |                                                     |                                                      |     |                |       |
| Có thể         | the ban quan tâm<br>were rever rev<br>Trí tuệ<br>Main tuộ<br>Phing the ban<br>the ban tuộc<br>Main tuộc<br>Main t | Introduction to infor     Arrow Christian SA, 1936- | International trade. (<br>& Feenstra, Robert C.; Tay |     | → Xem tất      | : câ  |

Sau khi tìm kiếm, để mượn tài liệu bạn đọc click vào nút Mượn, màn hình sẽ hiển thị như sau:

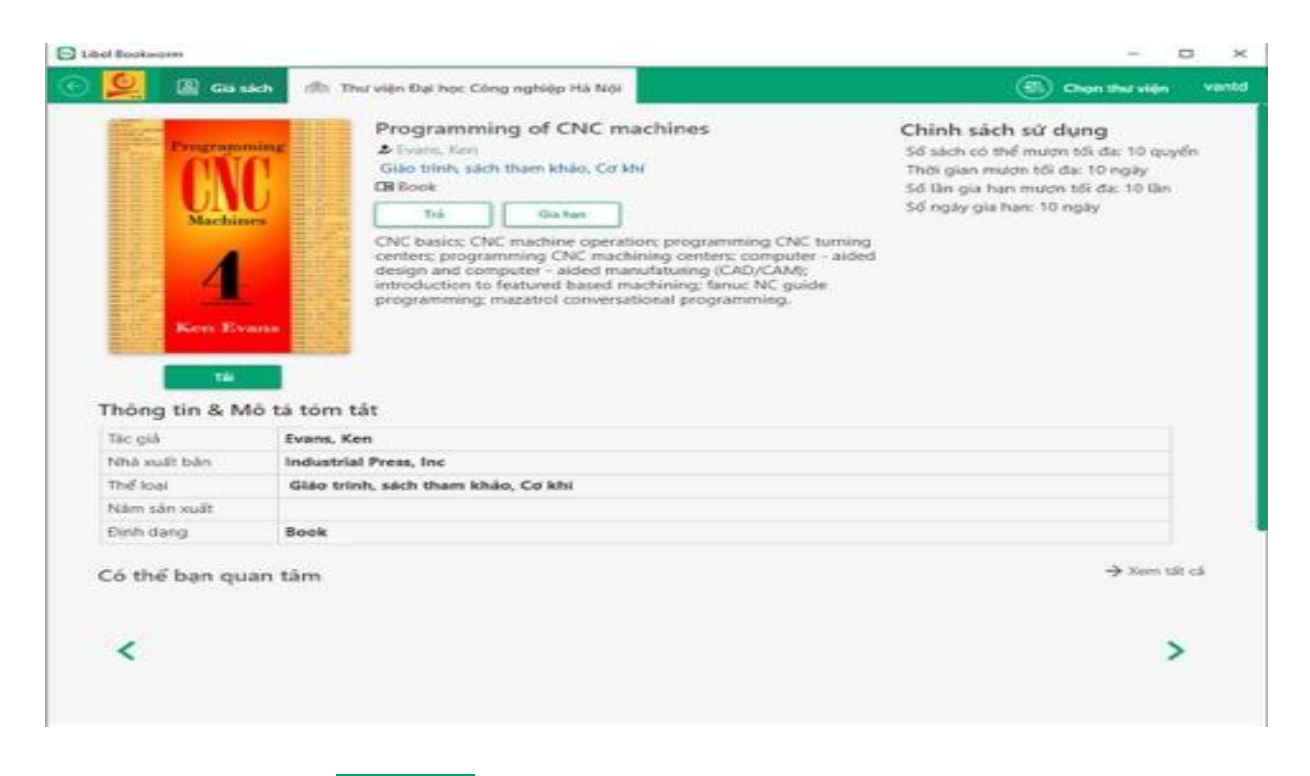

Bạn đọc chọn **Tải** để tải tài liệu về **Giá tài liệu**, chọn <sup>Trả</sup> để Trả tài liệu, chọn <sup>Gia hạn</sup> để gia hạn tài liệu.

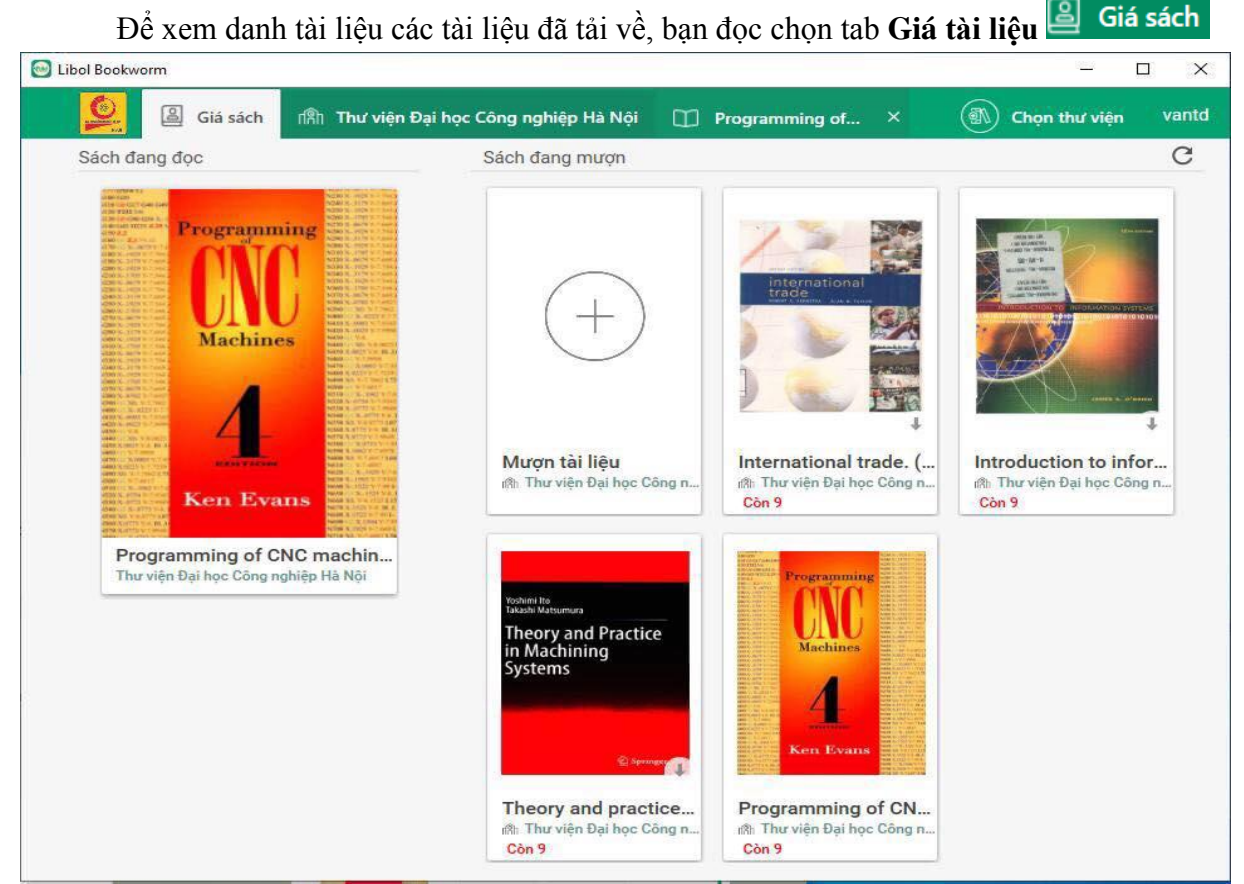

Tại đây bạn đọc có thể xem lại danh sách những tài liệu đang đọc ở bên phía bên trái, và các tài liệu đang mượn ở phía bên phải. Ở phần này, bạn đọc muốn mượn một tài liệu khác, hệ thống cũng hỗ trợ bạn đọc liên kết đến phần mượn tài liệu bằng cách Click vào dấu + như hình dưới đây:

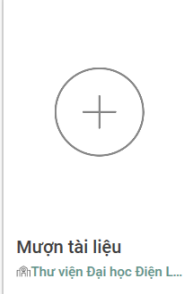

Để đọc tài liệu, bạn đọc tài liệu click chuột vào tài liệu cần đọc, giao diện đọc tài liệu được hiển thị như hình sau:

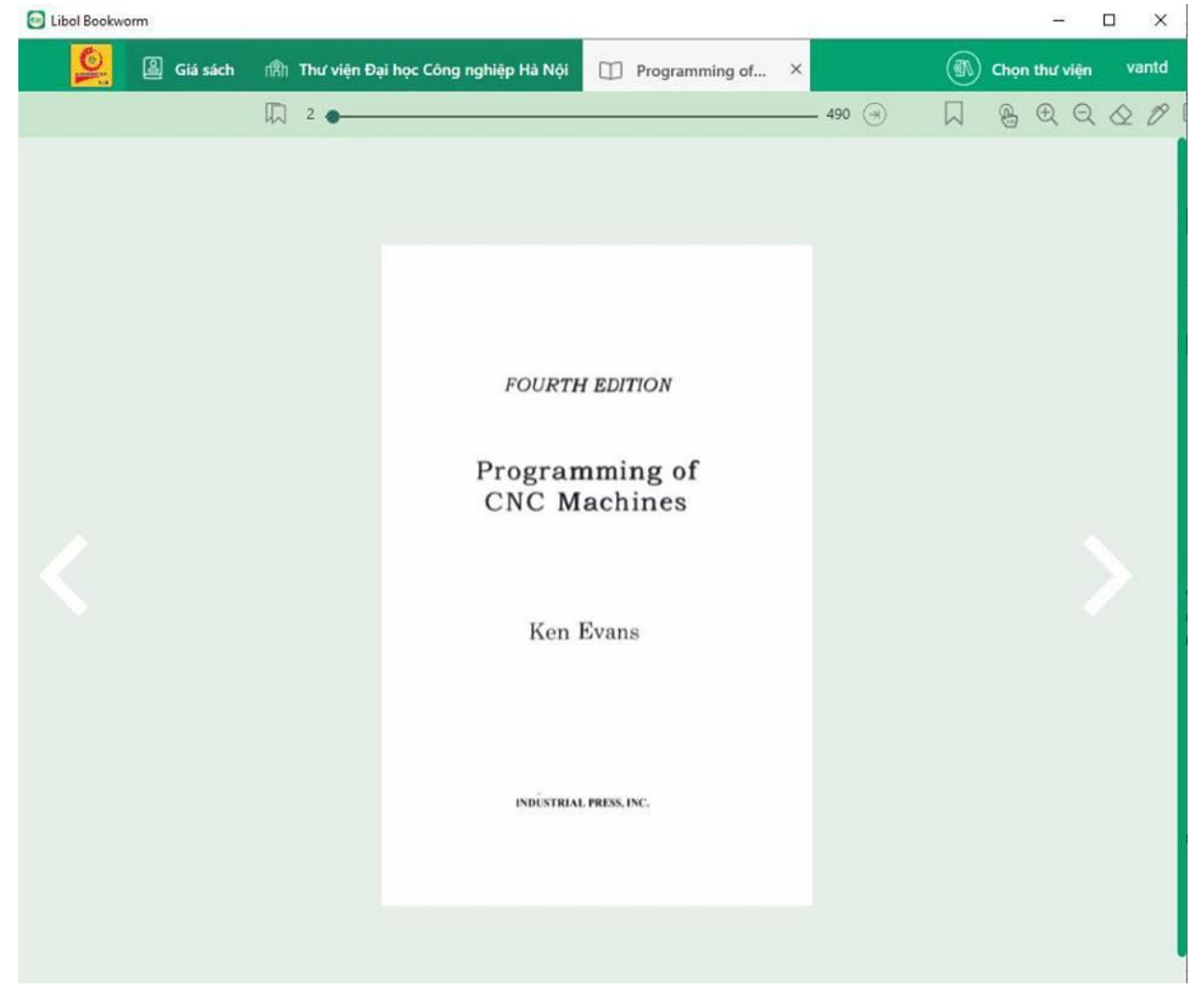

## 3.5 Gia hạn và trả tài liệu

Để thực hiện trả tài liệu bạn đọc chọn chuột trái vào tài liệu cần trả như hình dưới đây và
thực hiện chọn biểu tượng
Trả sách để trả tài liệu hoặc chọn biểu tượng
Gia hạn sách để gia hạn tài liệu.

|                                                                                 |                                           |                                                                                                    |                                                                                                    |                                                                                                    |                                                           | - 0                                                                                                    | and the |
|---------------------------------------------------------------------------------|-------------------------------------------|----------------------------------------------------------------------------------------------------|----------------------------------------------------------------------------------------------------|----------------------------------------------------------------------------------------------------|-----------------------------------------------------------|----------------------------------------------------------------------------------------------------|---------|
| 🧕 🖁 Giá                                                                         | sách ríần 1                               | 'hư viện Đại học Cô                                                                                                    | ng nghiệp Hà Nội                                                                                                    | Programming of                                                                                                    | . ×                                                       | 🚯 Chọn thư viện                                                                                                    | var     |
| HAR PHUGNG BÓNG                                                                 |                                           | Tin học và đờ<br>web bằng PH<br>ở<br>Tài liệu khác<br>Book<br>Trả<br>Cuốn sách PHP và<br>viện, học sinh hay<br>ứng dụng web, đặ<br>thương mai điện t | fi sống: Xây d<br>P & MySQL       Gia hạn       MySQL ra đời nhả<br>những người đan<br>ic biệt những người<br>ử có quy mô vừa v | <b>ựng ứng dụng</b><br>ảm giúp cho các bạn sinh<br>g làm việc liên quan đến<br>ời phát triển ứng dụng<br>rà nhỏ. Những kiến thức | Chính<br>Số sácl<br>10 quy<br>Thời gi<br>Số lần<br>Số ngà | n sách sử dụng<br>h có thể mượn tối đa:<br>rển<br>ian mượn tối đa: 10 ngày<br>gia hạn mượn tối đa: 10 lần<br>ıy gia hạn: 10 ngày |         |
| Tải lại                                                                         | Mở<br>Mô tả tóm                           | phản tích thiết kế<br>phát biểu SQL, hài<br>các kỹ thuật cùng<br>khác<br><b>tắt</b>                                                                  | hệ thống, xây dựn<br>m hệ thống, hàm r<br>với một số công c                                                                     | g cơ sở dữ liệu thực tiên,<br>người dùng trong PHP và<br>ụ quản trị ứng dụng                                                     |                                                           |                                                                                                    |         |
| Tải lại<br>Thông tin & N<br>Tác giả                                             | Mở<br>1ô tả tóm                           | phan tích thiết kế<br>phát biểu SQL, hài<br>các kỹ thuật cùng<br>khác<br>tắt                                                                         | hệ thống, xây dựn<br>m hệ thống, hàm r<br>với một số công c                                                                     | g cơ sở dữ liệu thực tiên,<br>người dùng trong PHP và<br>ụ quản trị ứng dụng                                                     |                                                           |                                                                                                    |         |
| Tải lại<br>Thông tin & N<br>Tác giả<br>Nhà xuất bản                             | Mở<br>Aô tả tóm<br>Phương Đ               | phân tích thiết kế<br>phát biểu SQL, hài<br>các kỹ thuật cùng<br>khác<br>tắt                                                                         | hệ thống, xây dựn<br>m hệ thống, hàm r<br>với một số công c                                                                     | g cơ sở dữ liệu thực tiên,<br>người dùng trong PHP và<br>ụ quản trị ứng dụng                                                     |                                                           |                                                                                                    |         |
| Tải lại<br>Thông tin & N<br>Tác giả<br>Nhà xuất bản<br>Thể loại                 | Mở<br>1ô tả tóm<br>Phương Đ<br>Tài liệu k | phan tích thiết kế<br>phát biểu SQL, hài<br>các kỹ thuật cùng<br>khác<br>tắt<br>Đông<br>hác                                                          | hệ thống, xây dựn<br>m hệ thống, hàm r<br>với một số công c                                                                     | g cơ sở dữ liệu thực tiên,<br>người dùng trong PHP và<br>ụ quản trị ứng dụng                                                     |                                                           |                                                                                                    |         |
| Tải lại<br>Thông tin & N<br>Tác giả<br>Nhà xuất bản<br>Thể loại<br>Năm sản xuất | Mở<br>1ô tả tóm<br>Phương Đ<br>Tài liệu k | phan tích thiết kế<br>phát biểu SQL, hài<br>các kỹ thuật cùng<br>khác<br>tắt<br>lông<br>hác                                                          | hệ thống, xây dựn<br>m hệ thống, hàm r<br>với một số công c                                                                     | g cơ sở dữ liệu thực tiên,<br>người dùng trong PHP và<br>ụ quản trị ứng dụng                                                     |                                                           |                                                                                                    |         |

Hệ thống hiển thị thông báo trả tài liệu như hình dưới đây:

Thông báo

Х

Bạn có chắc chắn sẽ trả cuốn sách này? Nếu bản trả thì cuốn sách này sẽ được xóa khỏi giá sách!

| ОК | Cancel |  |
|----|--------|--|
|    |        |  |

Chọn OK để trả tài liệu, chọn Cancel để hủy bỏ việc trả tài liệu.

#### 4. Hoạt động đọc tài liệu và tương tác với dữ liệu mở rộng

Khi muốn đọc một tài liệu bất kỳ, click vào menu giá tài liệu để mở giao diện tủ tài liệu và chọn icon một tài liệu bất kỳ để bắt đầu đọc tài liệu.

| ш  | Chọn thư viện      |
|----|--------------------|
|    | Giá sách           |
| \$ | Cài đặt            |
| í  | Thông tin ứng dụng |

Chọn tài liệu để đọc trong giá tài liệu tại đây bạn cũng có thể click để mượn tài liệu mới.

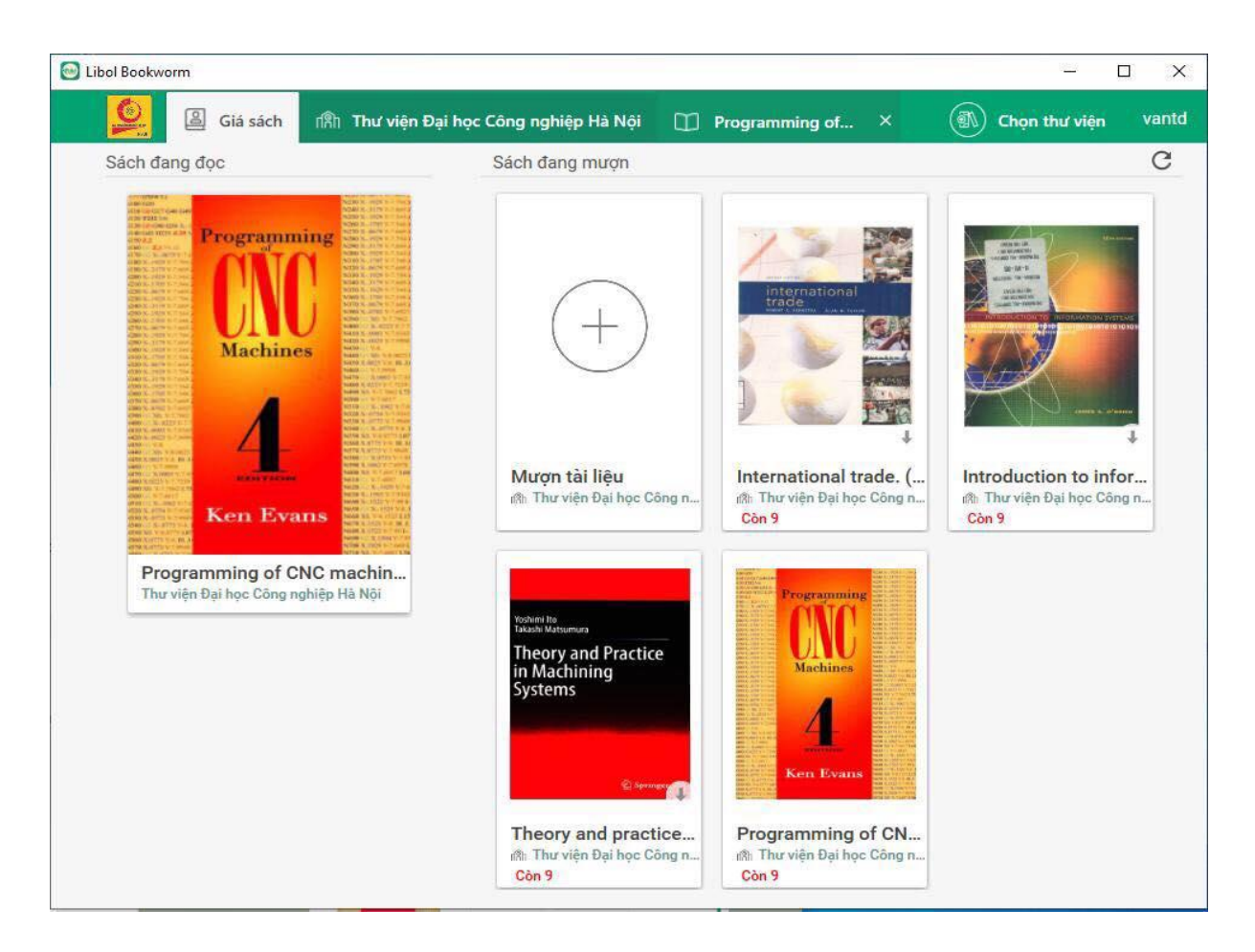

Khi mở một tài liệu bất kì trong giá tài liệu, phía trên cùng là thanh hiển thị số trang tài liệu.

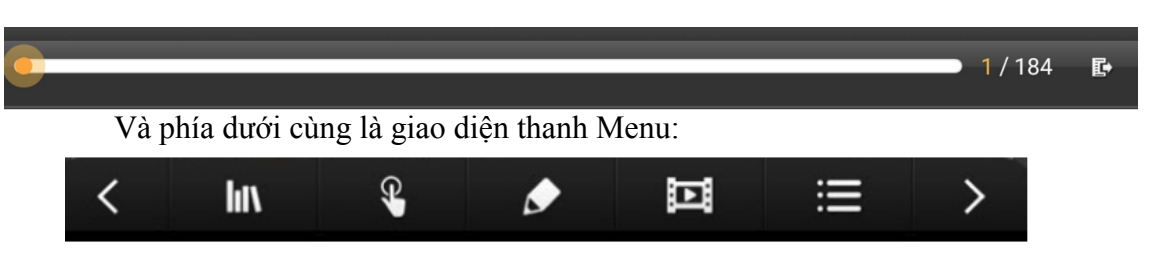

# 4.1 Đánh dấu trang

Để thực hiện đánh dấu trang, tại hoạt động đọc tài liệu bạn đọc chọn biểu tượng bhía bên trái màn hình đọc tài liệu, để xem những trang đánh dấu bạn đọc chọn biểu tượng

d ở phía bên phải màn hình đọc tài liệu.

## 4.2 Chuyển trang tài liệu

Có 2 cách để chuyển trang: **Cách 1**: Di chuyển từng trang:

- a. Chạm vào lề trái hoặc lề phải của quyển tài liệu.
- b. Trong giao diện đọc tài liệu, nhấn vào nút hoặc hoặc dưới màn hình để chuyển tới hoặc quay lại trang tài liệu trước đó.

Cách 2: Di chuyển tới một trang bất kì:

- a. Trong giao diện đọc tài liệu, ấn vào nút 📑 ở góc trên cùng bên phải.
- b. Hệ thống sẽ trả về giao diện chuyển trang. Điền số trang cần di chuyển tới vào ô số 1 và ấn "Chuyển".

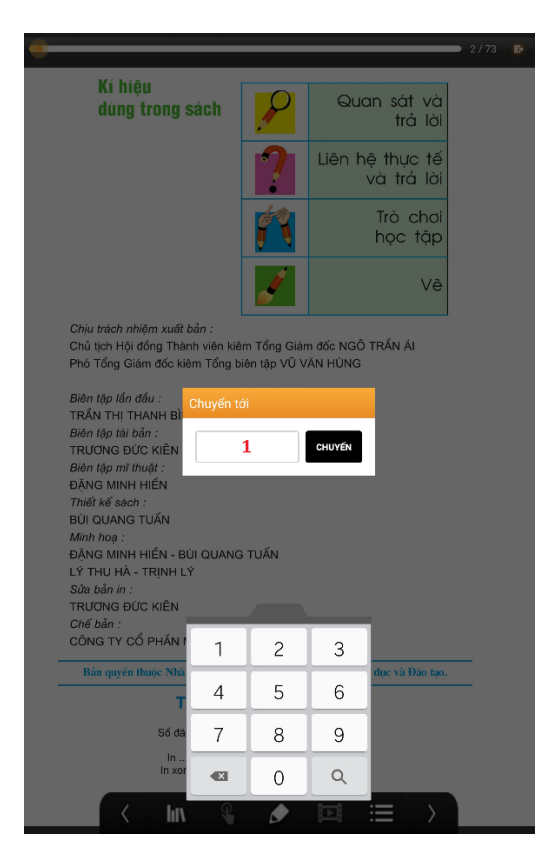

# 4.3 Ghi chú

Để mở phần ghi chú nhấn vào nút **v** trên thanh Menu phía dưới. Trên giao diện phần ghi chú:

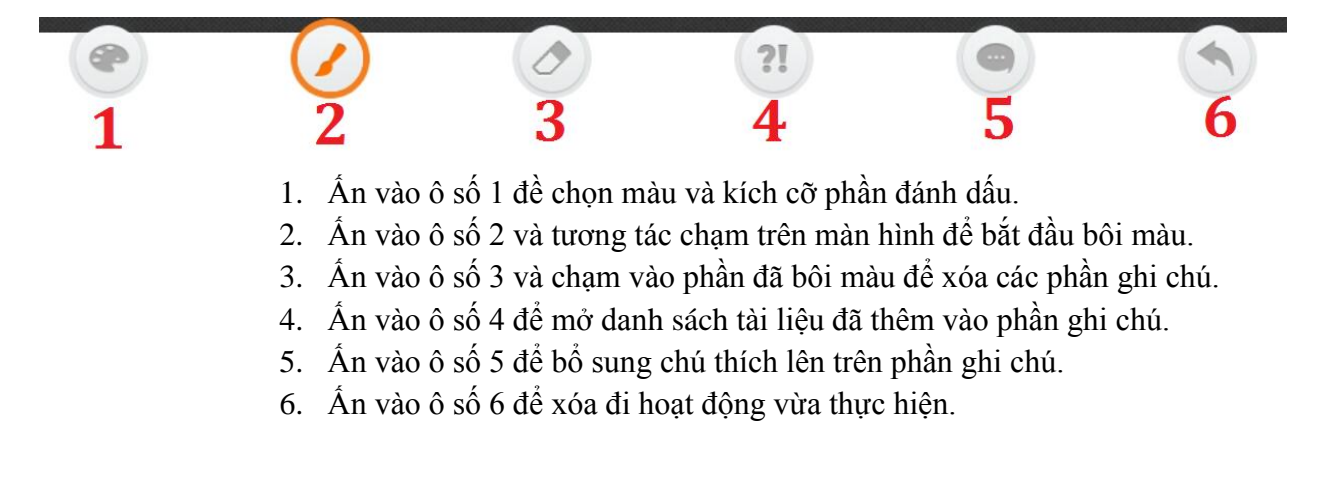